Towa SX-580 operating programming Manual

# **OPERATION MANUAL**

SX-2

#### Notice

The information and specifications in this manual are subject to change without notice.

While every precaution has been taken to make this manual accurate, the Manufacturer shall not be liable for any errors or omissions, not for any damages resulting from the use of the information herein.

This manual may not be copied or transmitted by any means, in whole or in part, without prior written consent from the Manufacturer.

## FEDERAL COMMUNICATIONS COMMISSION NOTICE

This equipment has been tested and found to comply with the limits for a Class A digital device, pursuant to section J in Part 15 of the FCC Rules. These limits are designed to provide reasonable protection against harmful interference when the equipment is operated in a commercial environment.

This equipment generates, uses, and can radiate radio frequency energy and, if not installed and used in accordance with the instructions, may cause disruptive interference of radio communications. Operation of this equipment in a residential area is likely to cause interference, in which case the user will be required correct the problem at his own expense.

### Introduction

We very much appreciate your purchase of this cash register. This cash register is equipped with function Keys which allow you to program and use various functions and with numeric keys for entering numbers.

This manual explains the methods for programming and entering transactions with this cash register and it describes precaution and accessory items necessary to use it. This manual also shows examples of the receipts that will be printed out for each case described.

Before using the cash register, please read this manual so that you understand its operation.

# Contents

#### Overview of Steps Required to Use This Cash Register

| 1.Before Starting Operations                        | 1 - 8    |
|-----------------------------------------------------|----------|
| 1.1 General Specifications                          | 1        |
| 1.2 Precautions                                     | 1        |
| 1.3 Part names and Functions                        | 2        |
| External View                                       | 2        |
| Control Lock                                        | 3        |
| Keyboard                                            | 4        |
| Display                                             | 8        |
| Printer                                             | 9        |
| 2. Setting Up                                       | 10 - 13  |
| 2.1 Initializing                                    | 10       |
| 2.2 Installing The Paper Rolls                      | 11       |
| 2.3 Removing The Paper Rolls                        | 13       |
| 3. Programming                                      | 14 – 74  |
| 3.1 Date/Time/Machine Number                        | 14       |
| To Program the Date                                 | 14       |
| To Program the Time                                 | 14       |
| To Program the Machine Number                       | 15       |
| 3.2 Transaction Number Preset                       | 15       |
| To Program the Transaction Number                   | 15       |
| 3.3 Department Programming                          | 16 – 19  |
| To Program Department by Using Department key       | 16       |
| To Program Department by Using ENT key and DPT# key | 16       |
| 3.4 Price Look-Up (PLU)                             | 20 – 23  |
| To Program PLU's                                    | 20       |
| To Search a Vacant PLU Number                       | 22       |
| To Delete PLU Data                                  | 22       |
| Starting Number of PLU Allocation                   | 23       |
| 3.5 Tax Programming                                 | 24 – 26  |
| To Program Tax Rate                                 | 24       |
| 1. To Program The Add-on Tax Rate                   | 25       |
| 2. To Program The VAT Tax Rate                      | 25       |
| 3. To Program Tax Table Rate                        | 20       |
| 3.6 Coupon Discount ( CPN )                         | 28<br>20 |
| 3.7 Plus Percentage                                 | ں<br>20  |
| 3.0 Millus Percentage Discourt                      |          |
| 3.9 Clerk Nulliber                                  |          |
| To Program a Clork Name                             |          |
| To Lise Clerk Numbers                               | 30<br>27 |
| 3 10 Rounding Method for Finalizing Amount          | 36<br>36 |
| 3 11 Manager Passwords                              |          |
| To Program the X Manager Passwords                  |          |
| To Program the P/7 Manager Password                 |          |
| To Use The Manager Password                         |          |
|                                                     |          |

| 3.1    | 2 Trai        | ning Mode and Training Password           |             | 39  |
|--------|---------------|-------------------------------------------|-------------|-----|
|        | To F          | Program the Training Password             |             | 39  |
|        | To T          | urn on the Training Mode                  |             | 39  |
|        | To            | Shut off the Training Mode                |             | 40  |
| 3.1    | 3 Gra         | nd Total Preset                           |             | 41  |
|        | To S          | Set the Grand Total to Zero               |             | 41  |
|        | To A          | Assign a Value to the Grand Total         |             | 41  |
| 3.1    | 4 X1 a        | ind X2 Counter Preset                     |             | 42  |
|        | To F          | Program the X1 Counter Number             |             | 42  |
|        | To F          | Program the X2 Counter Number             |             | 42  |
| 3.1    | 5 Z1 a        | nd Z2 Counter Preset                      |             | 43  |
|        | To F          | Program the Z1 Counter Number             |             | 43  |
|        | ToF           | Program the Z2 Counter Number             |             | 43  |
| 3.1    | 6 Drav        | wer Open Alarm Timer                      |             | 44  |
| 3.1    | 7 Mor         | iey Lift Alarm Amount                     |             | 44  |
| 3.1    | 8 Age         | Table                                     |             | 45  |
| 3.1    | 9 Cler        | k Hold Timer                              |             | 45  |
| 3.2    | U Pro         | gramming Alphanumeric Description4        | - 6         | 48  |
|        | Alph          | a Keyboard                                |             | 46  |
|        |               | nput Unaracters                           |             | 47  |
|        | VVID          | e Characters                              |             | 47  |
| 2.0    | Alpr<br>A Dro |                                           |             | 48  |
| 3.2    |               | gram Store Logo/Commercial Message 5      | - 00        | 52  |
| 3.2    |               | Dil Message                               | 55 -        | 50  |
|        |               | Program A Scroll Display Sattings         |             | 55  |
|        | Sore          | Mossages Pattern                          |             | 54  |
| 2 2    | 2 Dro         | ni messages Palleni                       | 56          | 50  |
| 3.2    | J FIU         | grannable Reyboard                        | 50 -        | 62  |
| 5.2    |               | Program The Transaction Words             |             | 50  |
| 3 2    | 5 For         | hogram the transaction words              |             | .63 |
| 3.2    | 6 Flac        | l Ontions                                 | <u>54 –</u> | 71  |
| 0.2    |               | Program The Flag Ontions                  | ·           | 64  |
| 32     | 7 Pro         | aram Confirmation List7                   | 72 -        | 76  |
| 0.2    | AB            | asic Preset Program List                  |             | 72  |
|        | A CI          | erk Confirmation List                     |             | 74  |
|        | A De          | epartment Confirmation                    |             | 75  |
|        | API           | _U Confirmation List                      |             | 76  |
|        | A PI          | LU Range List                             |             | 76  |
| 4. Cas | h Rea         | ister Operation7                          | 77 –        | 94  |
| Sa     | mple F        | Receipt                                   |             | 77  |
| Tra    | Insacti       | on Symbols                                |             | 77  |
|        | 1:            | Cash Sale Without Tendering Change        |             | 78  |
|        | 2:            | Cash Sale With Tendering Change           |             | 78  |
|        | 3:            | Using the Dept # Key and Tendering Change |             | 78  |
|        | 4:            | Charge Sale                               |             | 79  |
|        | 5:            | Check Sale                                |             | 79  |
|        | 6:            | Split Tendering Sale                      |             | 79  |
|        | 7:            | No-Sale Function                          |             | 80  |
|        | 8:            | Registering a Reference Number            |             | 80  |
|        | 9:            | Multiplying by a Fraction                 |             | 80  |
|        | 10:           | Multiplication Sale                       |             | 81  |
|        | 11:           | Registering a Department Unit Price       |             | 81  |
|        | 12:           | Multiplication of a Department Unit Price |             | 81  |
|        | 13:           | Department by DPT# key                    |             | 82  |

|                                                                                                    | 02                                                                                                    |
|----------------------------------------------------------------------------------------------------|----------------------------------------------------------------------------------------------------|
| 15: Paid-Out Sale                                                                                                    | 82                                                                                                    |
| 16: Return Sale                                                                                                    | 82                                                                                                    |
| 17: Minus [ - ] Sale                                                                                                    | 83                                                                                                    |
| 18: Minus Percentage Discount Sale                                                                                                    | 84                                                                                                    |
| 19: Plus Percentage Sale                                                                                                    | 85                                                                                                    |
| 20: Use of Error-Correct (EC) Key                                                                                                    | 86                                                                                                    |
| 21: Voiding a Sale                                                                                                    | 86                                                                                                    |
| 22: Voiding a Multiplication Sale                                                                                                    | 86                                                                                                    |
| 23: Voiding a Minus [ - ] Sale                                                                                                    | 87                                                                                                    |
| 24: Voiding a Minus Percentage Discount Sale                                                                                                    | 87                                                                                                    |
| 25: Voiding a Plus Percentage Sale                                                                                                    | 87                                                                                                    |
| 26: Voiding a Department Preset Price                                                                                                    | 88                                                                                                    |
| 27: Voiding a Multiplication of a Department Preset Price                                                                                                    | 88                                                                                                    |
| 28: Voiding a Department Preset with a Minus Percentage Discount                                                                                                    | 89                                                                                                    |
| 29: Voiding a Department Preset with a Minus [ - ]                                                                                                    | 89                                                                                                    |
| 30: Cancel Key Operation                                                                                                    | 89                                                                                                    |
| 31: PLU Sale                                                                                                    | 90                                                                                                    |
| 32: Voiding a PLU Sale                                                                                                    | 90                                                                                                    |
| 33: Voiding a PLU Multiplication Sale                                                                                                    | 90                                                                                                    |
| 34: Voiding a PLU Sale with a Minus [ - ]                                                                                                    | 91                                                                                                    |
| 35: Voiding a PLU Sale with a Minus Percentage Discount                                                                                                    | 91                                                                                                    |
| 36: Voiding a PLU Sale with a Plus Percentage Rate                                                                                                    | 92                                                                                                    |
| 37: Issuing a Duplicate Receipt                                                                                                    | 92                                                                                                    |
| 38: Age Verification                                                                                                    | 92                                                                                                    |
| 39: Clerk Hold Operation                                                                                                    | 93                                                                                                    |
| 40: Automatic PLU Programming Function                                                                                                    | 94                                                                                                    |
| 5 X / 7 Management Reports                                                                                                    |                                                                                                    |
| V Position Deading                                                                                                    | <b> 35 – 10</b><br>05                                                                                                    |
|                                                                                                    |                                                                                                    |
| A FUSHION Reading                                                                                                    | 93<br>95                                                                                                    |
| Z Position Reading Management Reports Available                                                                                                    | 95<br>95<br>95                                                                                                    |
| Z Position Reading<br>Z Position Reading<br>Management Reports Available<br>Summary Management Reports                                                                                                    | 95<br>95<br>96                                                                                                    |
| Z Position Reading<br>Z Position Reading<br>Management Reports Available<br>Summary Management Reports<br>To Take a Cash-in-Drawer / Check-in-Drawer Report                                                                                                    | 95<br>95<br>96<br>96                                                                                                    |
| Z Position Reading<br>Z Position Reading<br>Management Reports Available<br>Summary Management Reports<br>To Take a Cash-in-Drawer / Check-in-Drawer Report<br>To Take an Hourly Report                                                                                                    | 93<br>95<br>95<br>96<br>98<br>98                                                                                                    |
| Z Position ReadingZ<br>Z Position Reading                                                                                                    | 93<br>95<br>95<br>96<br>98<br>98                                                                                                    |
| Z Position ReadingZ<br>Z Position Reading                                                                                                    | 93<br>95<br>95<br>96<br>98<br>98<br>99                                                                                                    |
| Z Position ReadingZ Position ReadingZ Position Reading                                                                                                    | 93<br>95<br>95<br>95<br>98<br>98<br>98<br>98<br>99<br>99<br>99<br>99<br>99<br>99                                                                                                    |
| Z Position ReadingZ Position ReadingZ Position Reading                                                                                                    | 93<br>95<br>95<br>95<br>98<br>98<br>98<br>99<br>99<br>99<br>99<br>99<br>99<br>90<br>90<br>90<br>90<br>90<br>90<br>90                                                                          |
| Z Position Reading                                                                                                    | 93<br>95<br>95<br>95<br>98<br>98<br>98<br>99<br>99<br>99<br>99<br>99<br>99<br>00<br>100<br>100                                                                                                |
| Z Position Reading                                                                                                    | 93<br>95<br>95<br>96<br>98<br>98<br>99<br>99<br>99<br>99<br>99<br>100<br>100<br>101<br>101                                                                                                    |
| Z Position Reading                                                                                                    | 93<br>95<br>95<br>96<br>98<br>98<br>99<br>99<br>99<br>99<br>99<br>100<br>100<br>101<br>101<br>102<br>102                                                                                      |
| Z Position Reading                                                                                                    | 93<br>95<br>95<br>96<br>98<br>98<br>99<br>99<br>99<br>99<br>99<br>100<br>100<br>                                                                                                    |
| Z Position Reading                                                                                                    | 93<br>95<br>95<br>96<br>98<br>98<br>99<br>99<br>99<br>99<br>99<br>99<br>99<br>100<br>100<br>101<br>101<br>10                                                                                  |
| Z Position Reading                                                                                                    | 93<br>95<br>95<br>96<br>98<br>98<br>99<br>99<br>99<br>99<br>99<br>99<br>99<br>99<br>99<br>100<br>100<br>101<br>101                                                                            |
| Z Position Reading                                                                                                    | 93<br>95<br>95<br>99<br>98<br>98<br>98<br>99<br>99<br>99<br>99<br>99<br>99<br>99<br>99<br>100<br>100<br>101<br>102<br>102<br>102<br>103<br>103<br>103<br>103<br>103<br>103<br>104             |
| Z Position Reading                                                                                                    | 93<br>95<br>95<br>96<br>98<br>98<br>99<br>99<br>99<br>99<br>99<br>99<br>99<br>99<br>99<br>99<br>99                                                                                            |
| Z Position Reading                                                                                                    | 93<br>95<br>95<br>96<br>98<br>98<br>99<br>99<br>99<br>99<br>99<br>99<br>99<br>99<br>99<br>99<br>99                                                                                            |
| Z Position Reading                                                                                                    | 93<br>95<br>95<br>96<br>98<br>98<br>99<br>99<br>99<br>99<br>99<br>100<br>101<br>102<br>102<br>103<br>103<br>103<br>104<br>104<br>105<br>106<br>106                                            |
| Z Position Reading                                                                                                    | 93<br>95<br>95<br>96<br>98<br>98<br>99<br>99<br>99<br>100<br>99<br>100<br>101<br>102<br>102<br>102<br>103<br>103<br>104<br>104<br>105<br>106<br>106<br>106<br>106<br>106<br>106<br>106<br>106 |
| X FOSILION Reading                                                                                                    | 93<br>95<br>95<br>96<br>98<br>98<br>99<br>99<br>99<br>99<br>100<br>100<br>101<br>102<br>102<br>103<br>103<br>103<br>104<br>104<br>105<br>106<br>106<br>106<br>106<br>106<br>106<br>106<br>106 |
| A Fosition Reading                                                                                                    | 93<br>95<br>95<br>96<br>98<br>98<br>99<br>99<br>99<br>99<br>100<br>101<br>102<br>102<br>102<br>103<br>103<br>103<br>104<br>104<br>105<br>106<br>106<br>106<br>106<br>106<br>106<br>106<br>106 |
| A Position Reading         Z Position Reading         Management Reports Available         Summary Management Reports         To Take a Cash-in-Drawer / Check-in-Drawer Report         To Take an Hourly Report         To Take a Department Range Report         To Take a Clerk Report         To Take a Clerk Report         To Take a Null Clerk Report         To Take a Cash Declaration Report         To Take a Cash Declaration Report         To Take a Group Report         To Take a Full Report         To Take a Full Report         To Take a Full Report         To Take a Full Report         To Take a Full Report         To Take a Full Report         To Take a Full Report         To Take a Full Report         To Take a Training Veekly or Monthly Full Report         To Take a Training Weekly or Monthly Full Report         "Z1" Reading - Full Report Illustration         "Z1" Reading - Full Report Illustration         In Case of an Error Tone or if "E" Displays         If Printing Problems Occur         If Cash Register is Malfunctioning         Opening the Cash Drawer in an Emergency | 93<br>95<br>95<br>96<br>98<br>98<br>99<br>99<br>99<br>99<br>100<br>100<br>101<br>102<br>102<br>103<br>103<br>103<br>104<br>104<br>105<br>106<br>106<br>106<br>106<br>106<br>106<br>106<br>106 |
| A FUSILIUM Reading         Z Position Reading         Management Reports Available         Summary Management Reports         To Take a Cash-in-Drawer / Check-in-Drawer Report         To Take an Hourly Report         To Take a Department Range Report         To Take a Clerk Report         To Take a Clerk Report         To Take a Cash Declaration Report         To Take a Cash Declaration Report         To Take a Group Report         To Take a Group Report         To Take a Full Report         To Take a Training Full Report         To Take a Training Weekly or Monthly Full Report         To Take a Training Weekly or Monthly Full Report         "Z1" Reading - Full Report Illustration         "Z1" Reading - Full Report Illustration         "Z1" Reading - Full Report Illustration         "Z1" Reading - Full Report Illustration         "Gase of an Error Tone or if "E" Displays         If Printing Problems Occur         If Cash Register is Malfunctioning         Opening the Cash Drawer in an Emergency         Half System Clear Procedure                                               | 93<br>95<br>95<br>96<br>98<br>98<br>99<br>99<br>99<br>99<br>99<br>100<br>100<br>101<br>102<br>102<br>103<br>103<br>103<br>104<br>104<br>106<br>106<br>106<br>106<br>106<br>106<br>106<br>106  |

This is a "Table of Contents preview" for quality assurance

The full manual can be purchased from our store: https://the-checkout-tech.com/manuals/towa/SX-580 operating programming manual.htm

And our free Online Keysheet maker: https://the-checkout-tech.com/Cash-Register-Keysheet-Creator/

HTTPS://THE-CHECKOUT-TECH.COM